## STEP-1 マイページにログイン

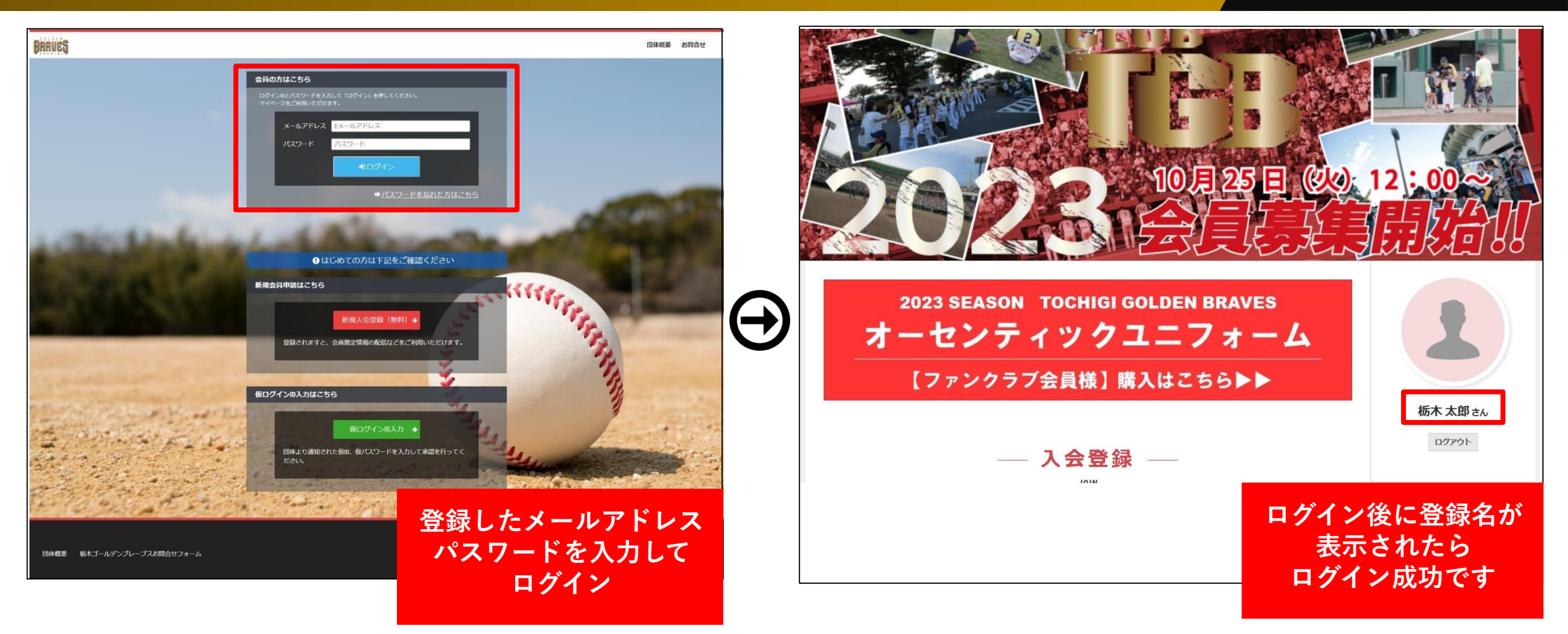

GOLDEN

## STEP-2 支払/登録

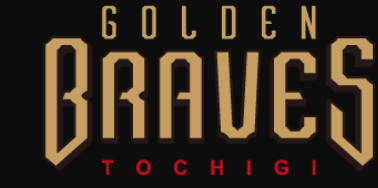

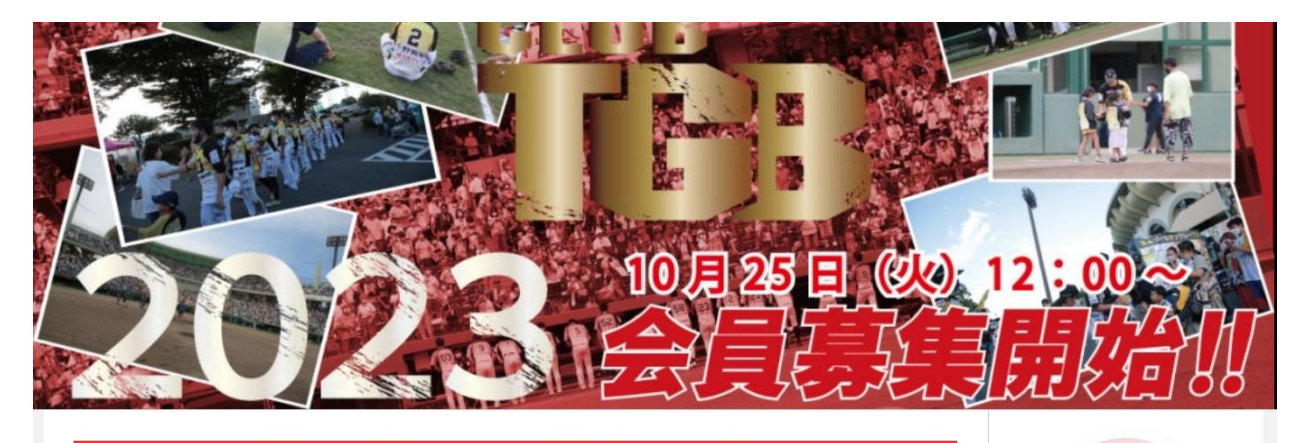

## 2023 SEASON TOCHIGI GOLDEN BRAVES オーセンティックユニフォーム 【ファンクラブ会員様】購入はこちら▶▶

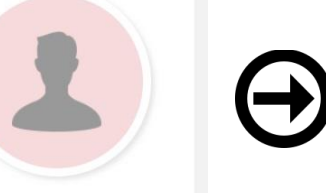

栃木太郎さん

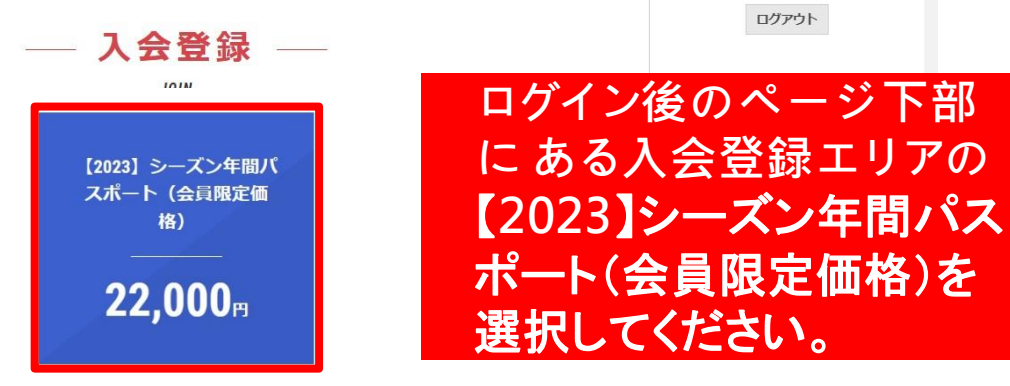

| — 決済 —                                                                                                    |          |           |
|----------------------------------------------------------------------------------------------------|----------|-----------|
| 【2023】シーズン年間パス<br>価格)                                                                                                    | ポート(会員限定 |           |
|                                                                                                    |          |           |
| 名称                                                                                                    |          |           |
| 【2023】シーズン年間パスポート(会員限定価格)                                                                                                    |          |           |
| 支払期間                                                                                                    |          |           |
| 2023年3月10日 9時0分より 2023年9月30日 0時0分ま                                                                                                    | ल        |           |
| 支払金額                                                                                                    |          |           |
| 22,000円(税込)                                                                                                    |          |           |
| お支払い方法 📷                                                                                                    |          |           |
| クレジットカード                                                                                                    | 支払万法を選択し | て         |
| O VISA / MASTER VISA                                                                                                    | ください     |           |
| O AMEX / JCB                                                                                                    | 【支扒方法】   |           |
| O Diners                                                                                                    | ・クレジットカー | - K       |
| コンピニ決済                                                                                                    |          | - I`<br>- |
| ○ セブン・オンライン代金収納サービス 🝞                                                                                                    | ・コンヒニ決済  | Ŧ         |
| 【セブン・イレブンお支払い方法】 ロ                                                                                                    | ・ペイジー    |           |
| <ul> <li>FAMIMA決済</li> <li>「ファミリーマートボウ払い方法」」ご</li> </ul>                                                                                                    | 上記に対応してい | ます        |
| Provide the second second seco |          |           |